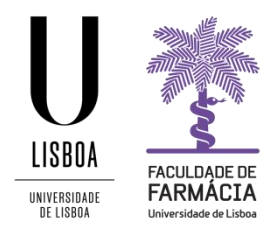

# Manual de Candidatura

(Aconselha-se que utilize, preferencialmente, os browsers Firefox 3+, Safari ou Chrome)

# 1. Acesso à Plataforma FenixEdu

A candidatura online é efetuada através do Portal FenixEdu e o candidato deve ter as credenciais de acesso:

- a) Se é ex-aluno da FFUL e já teve conta Campus@ULisboa ou @edu.ulisboa.pt deve aceder à <u>Plataforma FenixEdu</u> e autenticar-se com os dados dessa conta. Seguidamente deve selecionar o separador Candidato e criar a sua candidatura, escolhendo o curso.
   Caso tenha perdido o acesso à sua conta institucional, pode recuperar a senha na <u>área de</u> utilizadores da ULisboa.
- b) Se é ex-aluno da FFUL e nunca teve conta Campus@ULisboa ou @edu.ulisboa.pt deve enviar um email para posgraduados@ff.ulisboa.pt indicando o seu nome completo e o número de documento de identificação.
- c) Caso nunca tenha sido aluno da FFUL deve efetuar um pré-registo na Plataforma FenixEdu <u>aqui</u>. (ver ponto 2).

**Nota Importante:** Têm ocorrido alguns problemas no envio de mensagens para a realização do préregisto para endereços com os seguintes domínios: @netcabo.pt; @hotmail.com; @vodafone.pt. Como o motivo das falhas da entrega é alheio à ULisboa, caso o seu email seja de um desses domínios, informamos que não podemos garantir que as notificações do processo de candidatura sejam entregues atempadamente. Nestes casos, sugerimos que se inscreva com uma conta Gmail.

 Após a criação das credenciais de acesso deve aceder à <u>Plataforma FenixEdu</u> e selecionar o separador Candidato. Seguidamente deve criar a sua candidatura e escolher o curso.

# 2. Registo & Criação de Conta

Para ter acesso às credenciais deve criar um username e password provisórios:

| Nomes Próprios *                 |                 |   |
|----------------------------------|-----------------|---|
| Apelidos *                       |                 |   |
| Tipo Documento Identificação *   |                 | ~ |
| Número Documento Identificação * |                 |   |
| Data de Nascimento *             |                 |   |
| Gênero *                         | O Masculino     |   |
| País *                           |                 | ~ |
| Contacto Telefónico *            | Portugal (+351) |   |
| E-mail *                         |                 |   |
| E-mail Confirmação *             |                 |   |
| Password *                       |                 |   |
| Password Confirmação *           |                 |   |

🗸 Criar

**Atenção:** a password escolhida deve conter pelo menos 8 caracteres e deve ser criada de acordo com as regras indicadas.

Tendo concluído o preenchimento de todos os dados, deve clicar em **Criar**. A partir deste momento receberá na conta de email pessoal o nome de utilizador atribuído (bennuxxxx), que servirá para todos os acessos da candidatura que realizar na <u>Plataforma FenixEdu</u>.

Na <u>Plataforma FenixEdu</u> faça o login com o nome de utilizador que recebeu e com a password que criou e inicie a sua candidatura.

Se durante o processo de candidatura esquecer-se dos dados de acesso à plataforma, pode recuperar as credenciais <u>aqui</u>.

# 3. Candidatura

Após efetuar a autenticação, com o seu username e password, deve selecionar a candidatura que pretende, clicando em **Criar.** 

Candidaturas abertas

| Periodo<br>Lectivo | Candidatura                                                        | Fase  | Datas |         |       |
|--------------------|--------------------------------------------------------------------|-------|-------|---------|-------|
| 2018/2019          | Doutoramento em Farmácia Cidadãos Nacionais e da União<br>Europeia | Geral |       | <b></b> | Criar |
| 2018/2019          | Doutoramento em Farmácia Estudantes Internacionais                 | Geral | · #   | Ê       | Criar |

E, de seguida, selecionar o curso pretendido clicando em Criar

Processo de Candidatura - D/2018/2

Doutoramento em Farmácia Cidadãos Nacionais e da União Europeia

**Nota:** Em qualquer altura pode escolher, no canto superior direito, a língua em que pretende efetuar a sua candidatura: PT (Português) ou EN (Inglês).

Ao clicar em **Sim**, terá acesso à seguinte página, onde visualizará vários separadores através dos quais irá completar a sua candidatura ou, no caso do menu Monitorização do Processo, consultar a fase de candidatura em que se encontra.

| 9 Voltar            |                                                            |                        |
|---------------------|------------------------------------------------------------|------------------------|
| etalhes             |                                                            | Operações              |
| Candidato           |                                                            | Anular                 |
| Fase                | Geral                                                      | Formalizar Candidatura |
| Data de Candidatura | 10-07-2018 10:34                                           |                        |
| Estado              | Formalização de candidatura pendente (10-07-2018 10:34 - ) |                        |

Nota: Durante o processo, se assim o entender, pode Anular a sua candidatura nas Operações.

🕀 Criar

# 3.1. Cedência de Dados:

De acordo com o <u>Decreto-Lei nº 7/2007, de 5 de Fevereiro</u>, é proibida a reprodução do Documento de Identificação em qualquer meio, salvo sob autorização expressa e livre do seu titular.

Assim, no âmbito da candidatura, deve indicar que:

- Cede livremente a cópia do seu Documento de Identificação.
  OU
- 2. Não cede a cópia do seu Documento de Identificação, mas atesta e responsabiliza-se pela veracidade de todos os elementos constantes no separador Dados Pessoais.

## 3.2. Curso:

No separador Curso, está identificado o curso que selecionou no início do processo de candidatura:

| Opções Seleccionadas |                                                                    |                                                                       |   |     |
|----------------------|--------------------------------------------------------------------|-----------------------------------------------------------------------|---|-----|
| 1                    | Doutoramento em Farmácia Cidadãos<br>Nacionais e da União Europeia | Doutoramento em Farmácia<br>Cidadãos Nacionais e da União<br>Europeia | ^ | ~   |
| 4                    |                                                                    |                                                                       |   | - b |

#### **3.3. Dados do Candidato:**

Neste separador deve preencher a sua informação pessoal, os dados fiscais e os contactos.

- 1. Para iniciar o processo de carregamento da informação pessoal e dos dados fiscais, deve clicar no botão Editar e, após o preenchimento dos dados, deve clicar no botão Guardar;
- 2. No caso do preenchimento dos dados **Morada, Telefone, Telemóvel e Email** deve clicar no **+** para adicionar esta informação.

#### Notas:

- Tenha em atenção que os dados indicados serão os dados privilegiados para eventuais contactos pela FFUL durante todo o processo de candidatura;
- Caso não disponha de um nº de contribuinte português no ato da candidatura, deve efetuar uma das seguintes operações:
- a) No campo País fiscal indicar o seu País e no campo Nº de Contribuinte preencher o seu nº fiscal.

ou

 b) No campo País fiscal indicar Portugal e no campo Nº de Contribuinte preencher com o 999999990.

#### 3.4. Habilitação Anterior:

Deve indicar o último grau obtido (Licenciatura / Mestrado / Doutoramento), do curso frequentado, da nota e do ano de conclusão.

Caso tenha concluído um grau fora do sistema de ensino português, deve preencher os seguintes campos:

- País;
- Grau do Curso;
- Outra Instituição (não listada);
- Designação do Curso;
- Classificação1;
- Ano de Conclusão.

#### 3.5 Documentos da Candidatura:

Deve carregar todos os documentos obrigatórios da candidatura ao Curso de Doutoramento em Farmácia. Em cada campo é indicado o formato permitido bem como o tamanho máximo do documento a enviar.

- Requerimento de candidatura dirigido ao Presidente do Conselho Científico (utilize a minuta disponível neste separador);
- Curriculum Vitae atualizado, datado e assinado;
- Plano de trabalhos (utilize a minuta disponível neste separador);
- Plano do Curso de Doutoramento (utilize a minuta a disponível neste separador);
- Declaração de aceitação do orientador e coorientador (es);
- Fotocópia do documento de identificação (Bilhete de Identidade/Cartão de Cidadão/Passaporte) para validação de dados pessoais;
- Cópia do certificado de habilitações (Licenciatura e/ou Mestrado) com a classificação final;
  - a) O certificado de habilitações emitido por uma instituição de ensino superior estrangeira deve ser reconhecido pelo Consulado de Portugal de onde é originário o

| Ha | labilitação Actual  |  |  |
|----|---------------------|--|--|
|    | País                |  |  |
|    | Grau do Curso       |  |  |
|    | Instituição         |  |  |
|    | Designação do Curso |  |  |
|    | Nota 🛈              |  |  |
|    | Ano de Conclusão    |  |  |

<sup>&</sup>lt;sup>1</sup> No campo Nota, se esta não for de 0 a 20 deve indicar o valor mais aproximado dentro desta escala.

documento ou pela Apostilha de Haia. E, sempre que não for emitido em português, inglês, francês ou espanhol, deve ser traduzido para um destes idiomas.

- Se aplicável, Declaração de Estudante Internacional (utilize a minuta disponível neste separador);
- Fotografia.

Para carregar os ficheiros deve clicar em Upload.

**NOTA:** Após a submissão da candidatura na plataforma FenixEdu, deverá entregar os documentos nos Serviços Académicos da FFUL, nos períodos indicados nos Prazos de Candidatura do Edital.

## 4. Formalização da Candidatura

Após o preenchimento de todos os separadores deve **formalizar a sua candidatura** clicando na opção correspondente:

## Processo de Candidatura - D/2018/2

2018/2019 - Doutoramento em Farmácia Cidadãos Nacionais e da União Europeia

| etalhes             |                                                            | Operações              |
|---------------------|------------------------------------------------------------|------------------------|
| Candidato           |                                                            | Anular                 |
| Fase                | Geral                                                      | Formalizar Candidatura |
| Data de Candidatura | 10-07-2018 10:34                                           |                        |
| Estado              | Formalização de candidatura pendente (10-07-2018 10:34 - ) |                        |

De seguida, deve clicar novamente em **Formalizar Candidatura** ou em **Cancelar**, caso não pretenda submeter a mesma.

#### 5. Pagamento

Formalizada a candidatura, deve proceder ao pagamento do respetivo emolumento (**75**€). Os meios de pagamento disponíveis são: pagamento por multibanco (referência SIBS) ou pagamento por transferência bancária, no caso de estudante internacional.

- 1. **Pagamento por Multibanco:** deve consultar a Referência SIBS no separador Dados de Pagamento.
- 2. Pagamento por transferência bancária (IBAN) <u>Exclusivamente para Estudantes</u> <u>Internacionais</u>:
  - Deve clicar na operação correspondente (Pagamento por IBAN) e escolher o separador Transferência Bancária.
  - Após o pagamento, é necessário carregar o respetivo comprovativo e clicar, nas operações, em Submeter comprovativo.

# 6. Validação da candidatura

- A sua candidatura apenas adquire validade pelos Serviços Académicos após a correta apresentação de todos os elementos e documentos necessários e do pagamento da respetiva taxa de candidatura, até ao final do prazo fixado para submissão dos mesmos.
- A não submissão dos documentos necessários ou a sua incorreta apresentação invalidará a candidatura, sendo o candidato informado de tal facto através de mensagem de correio eletrónico ou através da plataforma FenixEdu.
- 3. Em caso de incorreção na apresentação dos documentos ou de outros elementos indispensáveis à instrução do processo, o candidato deverá promover as alterações indicadas até ao final do prazo fixado para submissão da candidatura.
- 4. Caso não sejam efetuadas as correções necessárias ou apresentados os elementos solicitados, a candidatura será indeferida.
- 5. Sem prejuízo do disposto nos números anteriores, o procedimento extingue-se pela falta de pagamento da taxa de candidatura até ao final do prazo fixado para submissão do mesmo.
- 6. Os erros ou omissões cometidas no preenchimento do formulário eletrónico de candidatura, ou na instrução do processo de candidatura, são da exclusiva responsabilidade do candidato.